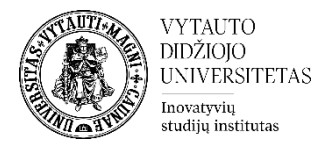

## Kaip susikurti atsiskaitomąją užduotį Moodle aplinkoje?

Einama į studijų dalyką, kuriame bus kuriama užduoties veikla  $\rightarrow$  studijų dalyke įjungiamas redagavimo rėžimas  $\rightarrow$  prie temos, kurioje norima, kad būtų užduoties veikla spaudžiama pridėti veiklą ar išteklių  $\rightarrow$  užduotis  $\rightarrow$  įtraukti

| <ul> <li>Testas realiu laiku</li> <li>Užduotis</li> <li>Vikis</li> <li>Žodynas</li> </ul> | $\bigcirc$ | V  | Testas              |
|-------------------------------------------------------------------------------------------|------------|----|---------------------|
| UžduotisVikisŽodynas                                                                      | $\circ$    | ₽  | Testas realiu laiku |
| Vikis<br>Žodynas                                                                          | $\circ$    |    | Užduotis            |
| Aa Žodynas                                                                                | 0          |    | Vikis               |
|                                                                                           | 0          | Aa | Žodynas             |
|                                                                                           |            |    |                     |

Atsidariusiame naujame lange, įrašykite užduoties pavadinimą laukelyje **Užduoties pavadinimas**\* ir laukelyje **Aprašymas**\* užduoties aprašymą, vertinimo kriterijus, atlikimo sąlygas ir terminus

| <ul> <li>Pagrindinė informacija</li> </ul>                                               |                                                                           |  |  |  |  |  |
|------------------------------------------------------------------------------------------|---------------------------------------------------------------------------|--|--|--|--|--|
| Užduoties pavadinimas *                                                                  | Įvedamas užduoties pavadinimas                                            |  |  |  |  |  |
| Aprašymas                                                                                | Pastraipa V B I II II & C II C II                                         |  |  |  |  |  |
| Uždedama varnelė, jeigu<br>norima, kad aprašas<br>matytūsi dalyko<br>pagrindiniame lange | Nurodomas užtuoties tikslas, žingsniai, vertinimo kriterijai<br>Kelias: p |  |  |  |  |  |
| Papildomi failai 💿                                                                       | Maksimalus prisegamo dokumento dydis: Neribotas                           |  |  |  |  |  |
|                                                                                          |                                                                           |  |  |  |  |  |
|                                                                                          | Rinkmenos                                                                 |  |  |  |  |  |
|                                                                                          | Jeigu yra Įtempiami reikalingi failai užduoties atlikimui                 |  |  |  |  |  |
|                                                                                          | Norėdami įkelti rinkmenas, spauskite (arba nutempkite jas) čia.           |  |  |  |  |  |

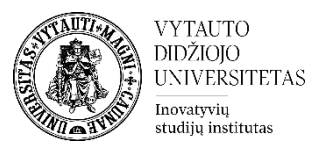

Skiltyje **Prieinamumas** pasirinkite datas prie **Užduotis pateikti nuo** ir **Užduotis pateikti iki** (varnelės pažymėtos).Nurodykite **Galutinį terminą** tokį pati kaip ir **Užduotis pateikti iki** tuomet užduotis bus iš karto uždaryta ir pavėlavusiųjų darbai nebus priimami.

**SVARBU:** Nuėmus varnelę nuo **Visada rodyti aprašymą**, viršuje esantis aprašas studentams bus prieinamas tik laikotarpyje kuris nurodytas **Užduotis pateikti nuo - Užduotis pateikti iki/ Galutinis terminas**.

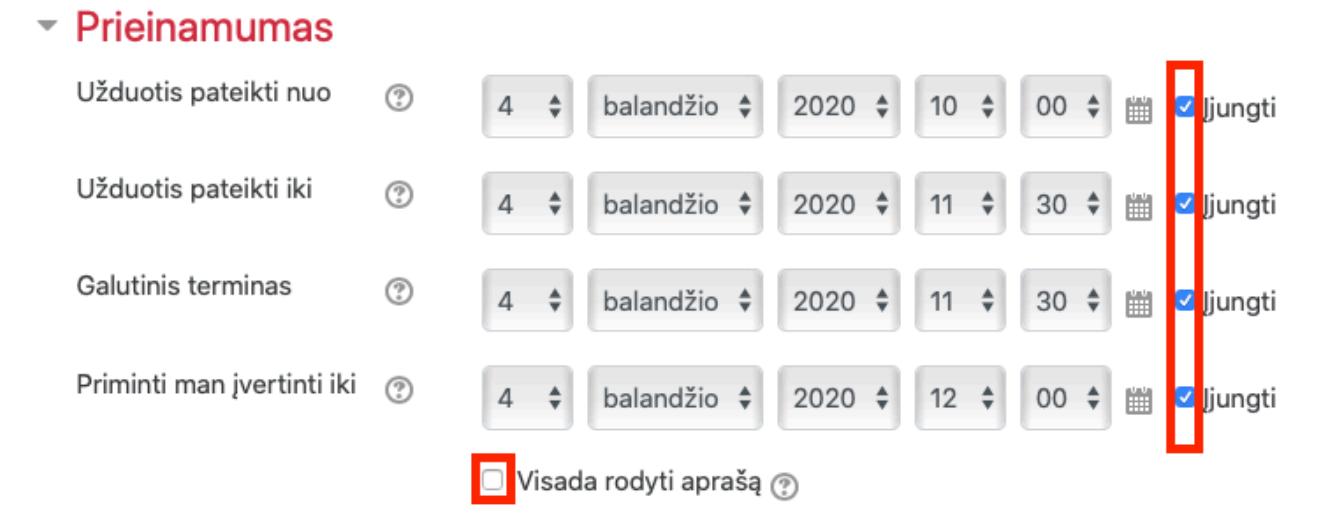

Skiltyje Užduoties tipas pasirinkite norimą užduoties atsakymo pateikimo formą:

- rinkmena jei pageidaujate, kad jums būtų prisegtas studento užduoties failas;
  - o nurodykite kiek daugiausiai rinkmenų galės pateikti vienas studentas;
- tiesioginis atsakymas jei norite, kad studentas atsakymą pateiktų tiesiai užduoties redaktoriaus lange (tekstu);
- esant poreikiui galima parinkti abu.

Didžiausias prisegamos rinkmenos dydis leidžia parinkti koks bus vieno įkeliamo failo maksimalus dydis. Nustatyti priimamų failų tipus (*rekomenduojame* PDF formatą, tokiu atveju galėsite jį ištaisyti iš karto užduoties vertinimo lange).

| <ul> <li>Užduoties tipas</li> </ul>        |   |                                                 |             |    |
|--------------------------------------------|---|-------------------------------------------------|-------------|----|
| Užduoties tipas                            |   | 🗹 Rinkmena (failas) 🕐 🗆 Tiesioginis atsakymas 🕐 |             |    |
| Didžiausias prisegamų<br>rinkmenų skaičius | ? | 1 💠                                             |             |    |
| Didžiausias prisegamos<br>rinkmenos dydis  | ? | Studijų dalykai leidžia (10MB)                  | ) 💠         |    |
| Priimami failų tipai                       | ? | .pdf                                            | Pasirinkite | PD |

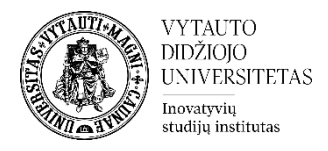

Laukelyje Įvertis pasirinkite kokia balų sistema vertinsite.

| - Įvertis                                  |   |                                            |
|--------------------------------------------|---|--------------------------------------------|
| Įvertis                                    | ٢ | Tipas Balas 🕈<br>Didžiausias įvertis<br>10 |
| Vertinimo metodas                          | ? | Paprastas vertinimas                       |
| Vertinimo kategorija                       | ? | Nekategorinis 💠                            |
| Teigiamas įvertinimas                      | ? | 5                                          |
| Anoniminis vertinimas                      | ? | Ne 💠                                       |
| Slėpti vertintojo tapatybę<br>nuo studentų | ? | Ne 💠                                       |
| Naudoti vertinimo eigą                     | ? | Ne 🗘                                       |

Jeigu dalyke yra suvesti dalyko rezultatai skiltyje **Dalyko rezultatai** jie bus matomi. Pasirinkite rezultatus, kuriuos besimokantieji pasieks atlikę šią užduotį.

Skiltyje **Veiklos išbaigtumas**, nustatykite sąlygas, ką besimokantysis turi padaryti, kad atliktų šią užduotį.

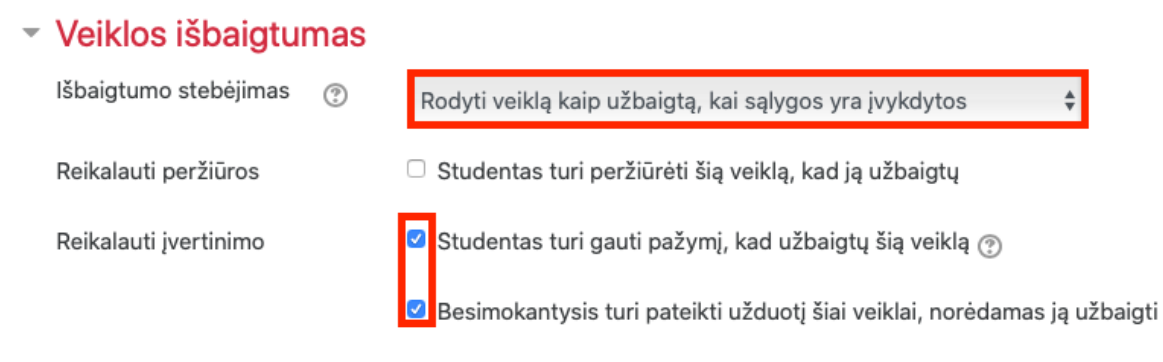

Nustačius užduoties parametrus ji yra išsaugoma.

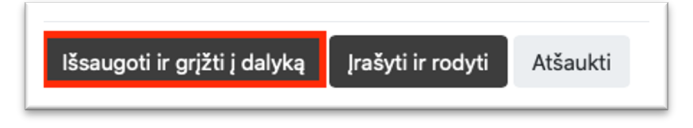